November 21, 2024

# UST Service Provider License Application using Your DEQ Online

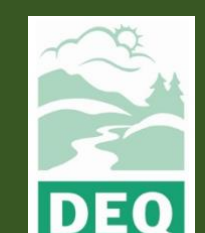

This document was prepared by The Oregon Department of Environmental Quality Underground Storage Tank Program 700 NE Multnomah Street, Portland Oregon, 97232

> Contact: Dave Pardue Phone: 503-360-4287 www.oregon.gov/deq

<u>Español</u> | <u>한국어</u> | <u>繁體中文</u> | <u>Pycский</u> | <u>Tiếng Việt</u> | <u>العربية</u>

Contact: 800-452-4011 | TTY: 711 | deqinfo@deq.state.or.us

DEQ does not discriminate on the basis of race, color, national origin, disability, age or sex in administration of its programs or activities.

Visit DEQ's Civil Rights and Environmental Justice page.

# Introduction

Your DEQ Online (YDO) is a comprehensive environmental data management system. Public users create an account that allows the user to electronically pay invoices or fees, obtain permits and licenses, and submit documents to the Oregon Department of Environmental Quality.

This User Guide is intended for the use of Underground Storage Tank Service Providers and provides a detailed explanation of how to:

- 1. Renew an existing UST Service Provider License or
- 2. Submit a new UST Service Provider License Application.

If you are renewing, complete Step 2A and skip Step 2B. If you are submitting an application for your first Service Provider License, then skip Step 2A and complete Step 2B.

## If you are renewing, be sure the legal name of your firm is exactly the same as when you first applied. Also make sure your License number is correct if you are adding specialties.

It is assumed that the user will have an active account (required) with the YDO system. Please visit <u>https://www.oregon.gov/deq/Permits/Pages/Your-DEQ-Online.aspx</u> for all things YDO, including technical support and the YDO Help Desk.

Click <u>https://ordeq-edms-public.govonlinesaas.com/pub/login?web=1</u> to go directly to the Public Portal page. Click the "Register Account" button **outlined in red** below) to establish an account.

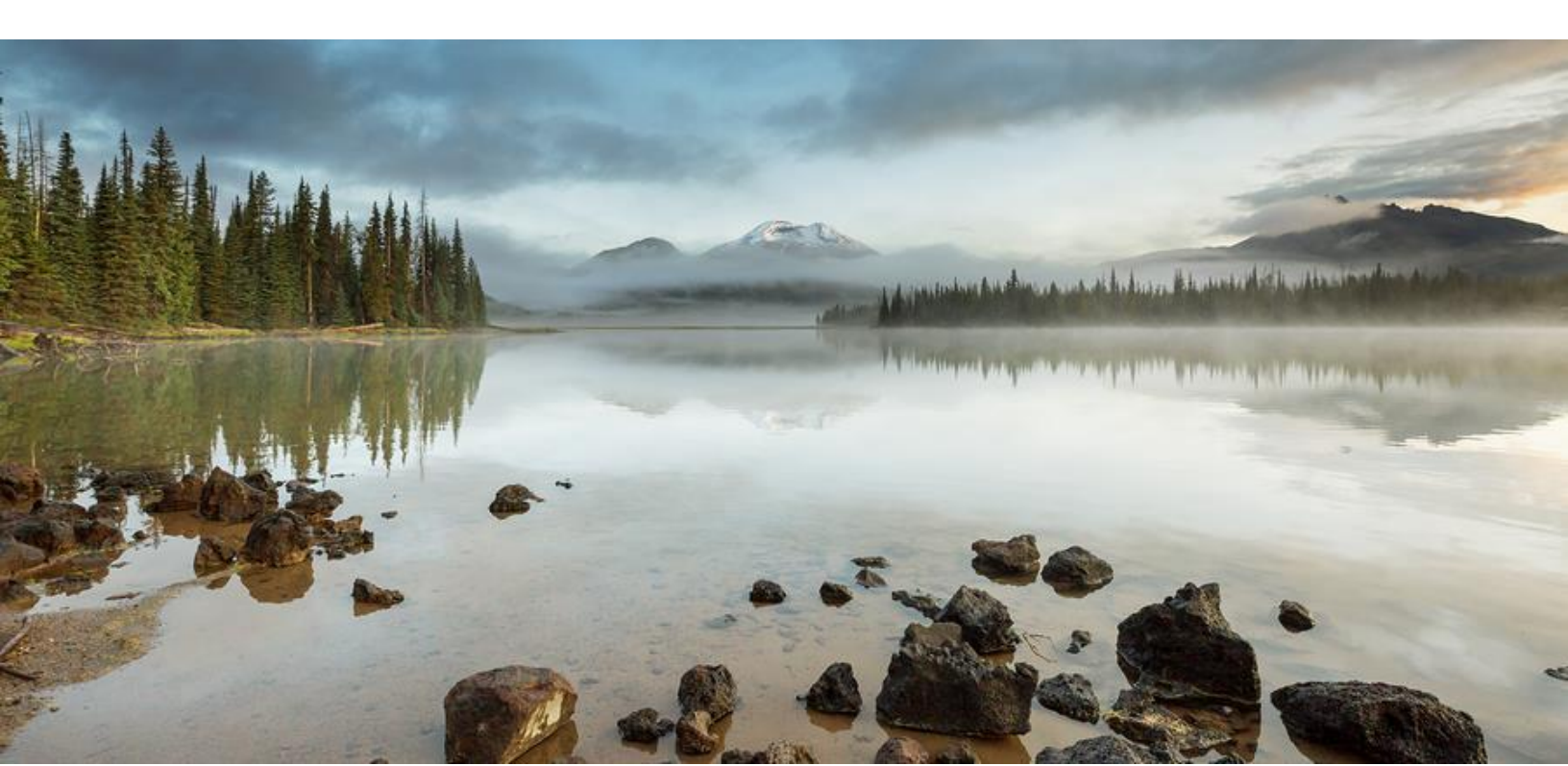

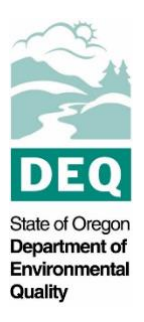

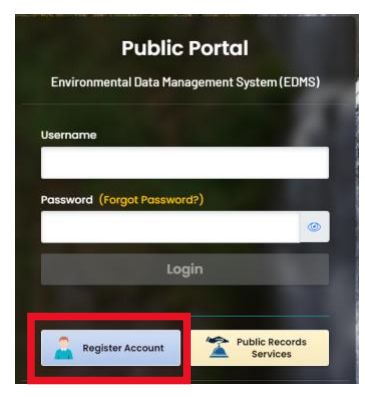

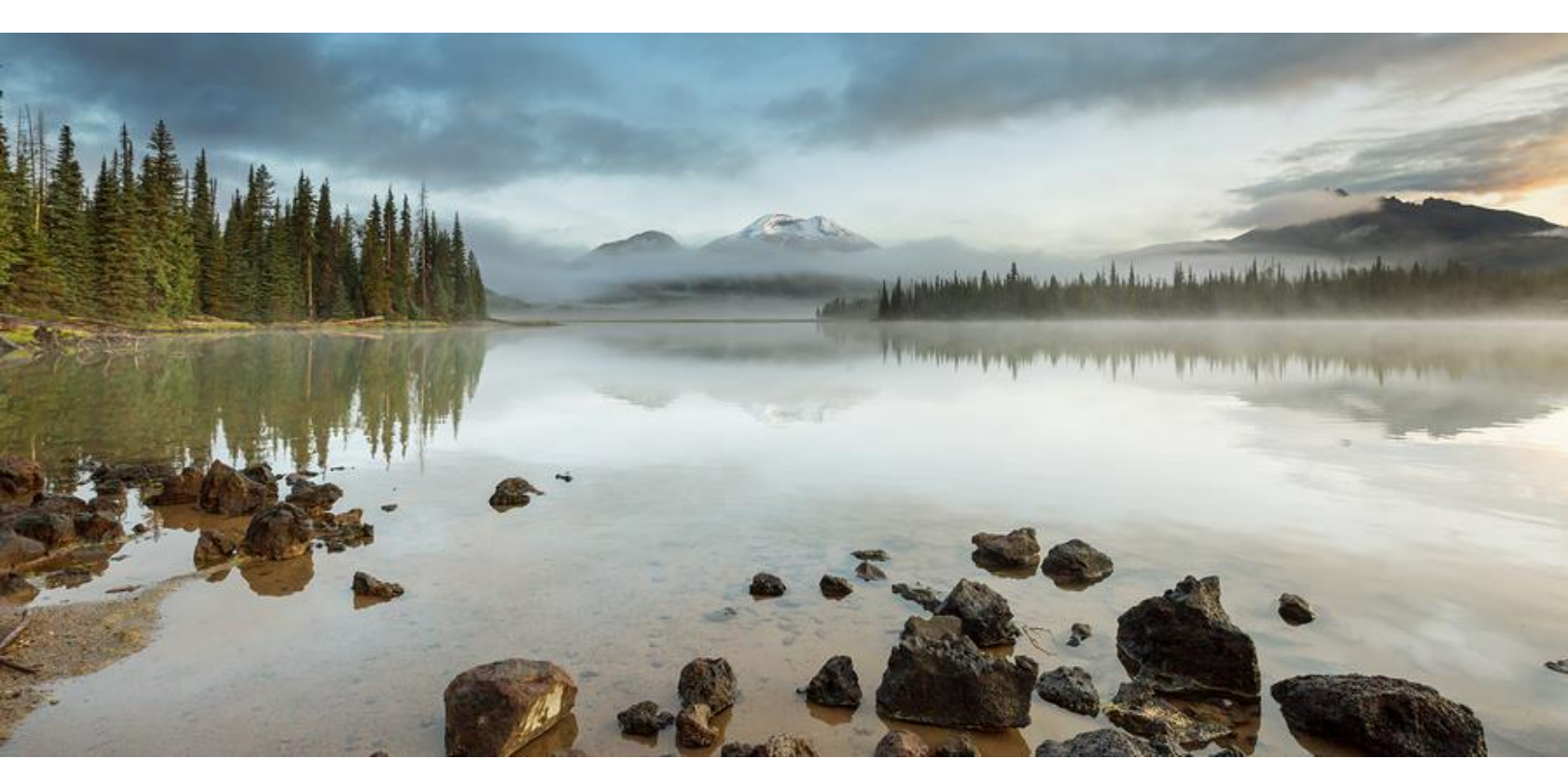

## **Table of contents**

| ntroduction |
|-------------|
|-------------|

| Step 1 – Log in to YDO                                     | 6  |
|------------------------------------------------------------|----|
| Step 2A – Start Renewal Submittal and Update Information   | 7  |
| Step 2B – Start New Submittal and Enter Information 1      | 1  |
| Step 3 – Attach Documents Demonstrating Qualifications . 1 | 3  |
| Step 4 – Payment 1                                         | 6  |
| Step 5 – Submission                                        | 25 |

# Step 1 – Log in to YDO

The steps A through E below correspond to A-E in the image below.

**A.** Open a web browser on your computer and click this link:

https://oregon-public-uat.govonlinesaas.com/pub/login or type into the address window.

- **B.** Enter your username,
- **C.** Enter your password, and then
- **D.** Click the Login button.
- **E.** If you do not have a username and password please click the button labeled Register Account, enter the required information, and obtain a YDO account and a username and Password. Then return to this page and enter your credentials to log in.

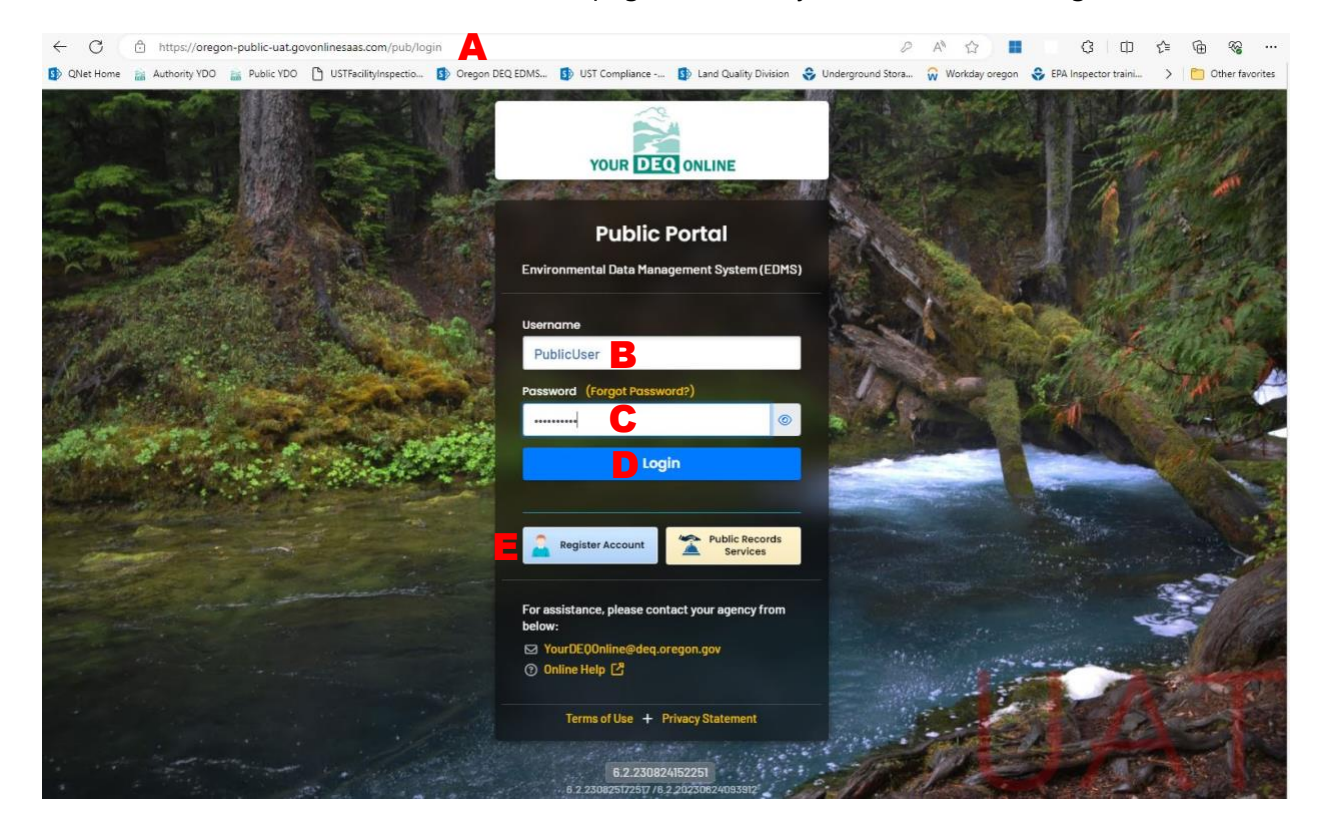

# Step 2A – Start Renewal Submittal and Update Information

The Dashboard page opens when the user successfully logs into YDO:

| ≣        | Dashboard                                                     |                                                                                                    |
|----------|---------------------------------------------------------------|----------------------------------------------------------------------------------------------------|
| 100 C    | Info Messages                                                 | Submittals Permits/Licenses/Certificates & Transaction Histo                                                                                                    |
|          | Info                                                          | Submittals                                                                                                    |
| 3        | Upcoming Obligation Sendback                                  | MY SUBMITTALS (LAST 3 MONTHS)                                                                                                    |
|          | Submittals Submittals                                         | Land Quality 39915     ALBANY ARCO #14                                                                                                    |
| -        | Count of Permission Requests 0                                | <ul> <li>UST - Decommissioning or Change in Service Form and :</li> <li>1128 E PACIFIC BLVD, ALBANY, OR 97321 (Linn County)</li> <li>dbo.Incident.LustId=418 UST (6103)</li> </ul> |
|          | CORRESPONDENCE (LAST 3 MONTHS)                                | (a) Land Quality 39907                                                                                                    |
| <b>9</b> | Environmental Authority Public<br>Interest Open Unread Unread | UST - General Permit Registration Form and 30-Day Not                                                                                                    |
|          | Total (All Programs) 0 0 0                                    | Land Quality 19857                                                                                                    |
|          | Messages                                                      | Contract Permit Registration Form and 30-Day Not                                                                                                    |
|          | ANNOUNCEMENT                                                  | <ul> <li>UST - Installation Checklist</li> <li>316 N 42ND, SPRINGFIELD, OR 97478 (Lane County)</li> <li>CEM_FacilityIdentifier=24613 UST (11856)</li> </ul>                        |
|          |                                                               | Image: Second System   17424     BELMONT ARCO INC.                                                                                                    |

(**Above graphic, left)** Note: "Basic Info" is one of several Workflow tabs (not to be confused with browser tabs). Tabs or fields that <u>require action or completion</u> to proceed to the next step

of the Submittal are marked with: (see the tabs and data entry fields, above). YDO removes the red symbol when the requirements of that entry are satisfied.

## **RENEWAL OF EXISTING LICENSE**

If your firm *already has* a Service Provider License navigate to the Permit/License/Certificate module from the dashboard by clicking on the "Navigation" button (below, in red):

| ≡ | ← UST - Service Provider License Application                                                                                                    |
|---|----------------------------------------------------------------------------------------------------|
|   | (N/A)                                                                                                    |
|   | 1 Basic Info 0 2 Attachment 0 3 Payment 0 4 Review 5 Submission 0                                                                                                    |
|   | Do you already have a Service Provider License?                                                                                                    |
|   | ● Yes ○ No                                                                                                    |
|   | This form is for NEW applications only. If you already have a UST Service Provider License, you must renew it by clicking the purple button to the right of the license entry in the Permit/License/Certificate area on your dashboard. |

Then click on the "PLC" module (in red below).

| ≡        | ← UST - Service Provider License Application                                                                                                    |
|----------|----------------------------------------------------------------------------------------------------|
| III •    | (N/A)                                                                                                    |
| •        | 1 Basic Info 1 2 Attachment 1 3 Payment 1 4 Review 5 Submission 1                                                                                                    |
| 3        | Do you already have a Service Provider License?                                                                                                    |
|          | ● Yes ○ No                                                                                                    |
|          | This form is for NEW applications only. If you already have a UST Service Provider License, you multicense entry in the Permit/License/Certificate area on your dashboard. |
| -        |                                                                                                    |
| 8        |                                                                                                    |
| <b>2</b> |                                                                                                    |
|          |                                                                                                    |

Scroll through the list of permits and licenses to find your UST Service Provider entry:

| ≡  | Permit/License/Certificate (P        | PLC) |        |                                                     |                                       | [] 🕤 🔍 UST                               |
|----|--------------------------------------|------|--------|-----------------------------------------------------|---------------------------------------|------------------------------------------|
|    | Q Search                             |      | <      |                                                     | C 1~20 of 2                           | 8 🔍 Issued Date (New-Old                 |
|    | Saved/Preset Queries                 |      |        | 764 NE GREENWOOD, BEND, OR 97701 (Deschutes County) |                                       |                                          |
| -  | F (Pick Saved/Preset Queries)        | ~    | 10     | August Deine Desidentions                           |                                       |                                          |
| _> | Criteria                             |      |        | Supreme Being Productions                           | (i) issued of 11/25/2024              | O Co Co Co Co Co Co Co Co Co Co Co Co Co |
|    | Keywords                             | Û    | Consta | UST - Service Provider - Installation/Retrofit      | = 11/25/2024 "11/26/2024" 23 days ago |                                          |
|    | Filter by Permit Number, Site Name . |      |        | 200 NE Multn, P, OR 97232                           |                                       |                                          |
|    |                                      |      |        |                                                     |                                       |                                          |

First click on the purple button with the ellipses. This opens the sub-panel with the green circle and pencil. Click the green pencil icon to open the following page:

| ≡        | ← UST - Service Provider License Application          |             |                       |               |  |
|----------|-------------------------------------------------------|-------------|-----------------------|---------------|--|
|          | * 19681 Open                                          |             |                       |               |  |
|          | 1 Basic Info 2 Attachment 0 3 Payment 0 4 Review 5 Su | bmission 🕚  |                       |               |  |
|          | UST Services Service Provider Information:            |             |                       |               |  |
|          | Legal Name                                            |             |                       |               |  |
|          | Supreme Being Productions                             |             |                       |               |  |
|          | Country                                               |             |                       |               |  |
| <b>•</b> | United States     Canada                              |             |                       |               |  |
|          | Address                                               |             | Building, Unit, Suite | e, or Floor # |  |
|          | 700 NE Multn                                          |             |                       |               |  |
| 9        | City                                                  | State       |                       | Zip Code      |  |
| <u>e</u> | Portla                                                | OR (Oregon) |                       | ♥ 97232       |  |
|          | Email Phon                                            | le          |                       | Fax           |  |
|          | dave.pardue@deq.oregon.gov 50                         | /3-555-5555 |                       | 000-000-0000  |  |
|          | CCB Number                                            |             |                       |               |  |
|          |                                                       |             |                       |               |  |
|          |                                                       |             |                       |               |  |
|          | Corporate Headquarters                                |             |                       |               |  |
|          | Click here if corporate HQ info is different          |             |                       |               |  |

Review the information in the "UST Services Provider Information" panel (above). Make any changes necessary.

| Installation and Retrofit | Decommissioning | Tightness Testing | Cathodic Protection                   |
|---------------------------|-----------------|-------------------|---------------------------------------|
| visors Information 😔      |                 |                   | - ()                                  |
| Supervisors Name          | License Number  |                   | Type of License(s)                    |
| 1 Adam Carter             | 27612           |                   | USTSupervisor - Installation/Retrofit |
|                           |                 | 1 Results         |                                       |

Review the "Types of Service Provided" and the "Supervisors Information". Add new Supervisors by clicking the yellow "New" button, which opens the search function for Supervisors:

| ≡        | <ul><li>€ U</li></ul> | ST - Service Provider License Application                                                                                                    |                                       |                                                     |   |
|----------|-----------------------|----------------------------------------------------------------------------------------------------|---------------------------------------|-----------------------------------------------------|---|
|          | * 196                 | B1 Open                                                                                                    |                                       |                                                     |   |
|          | 1) Ba                 | sic Info 0 2 Attachment 0 3 Payment 0 4 Review 5 Submit                                                                                                    | ssion 🤨                               |                                                     | _ |
|          | -                     | 0                                                                                                    |                                       |                                                     | Ô |
|          | U                     | IST Supervisor                                                                                                    |                                       |                                                     | _ |
|          | 5                     | Supervisor Name                                                                                                    |                                       |                                                     | - |
|          |                       |                                                                                                    |                                       | ^                                                   |   |
| 8        |                       | (a                                                                                                    |                                       |                                                     |   |
| <b>9</b> | Ч                     | Adam Carter                                                                                                    | Please.Update@email.com 7753584403    | 765 East Greg St. #103, Sparks, NV 89431            |   |
|          | +                     | O         USTSupervisor - Installation/Retrofit         27612         12/28/2023         2/25/2025           O         USTSupervisor - USTDecommissioning         27613         12/28/2023         2/25/2025 |                                       |                                                     |   |
|          | Serv<br>Serv          | Anthony Bahnick                                                                                                    | Please.Update@email.com<br>2064454556 | 1011 SW Klickitat Way, Suite 107, Seattle, WA 98134 | _ |

Click in the "Supervisor Name" field (red arrow) to open the search function. Type the Supervisors name in the highlighted field above, and then choose the correct Supervisor.

Review the "Service Areas" where you plan to work, make any changes, and then check the "Experience" box if applicable:

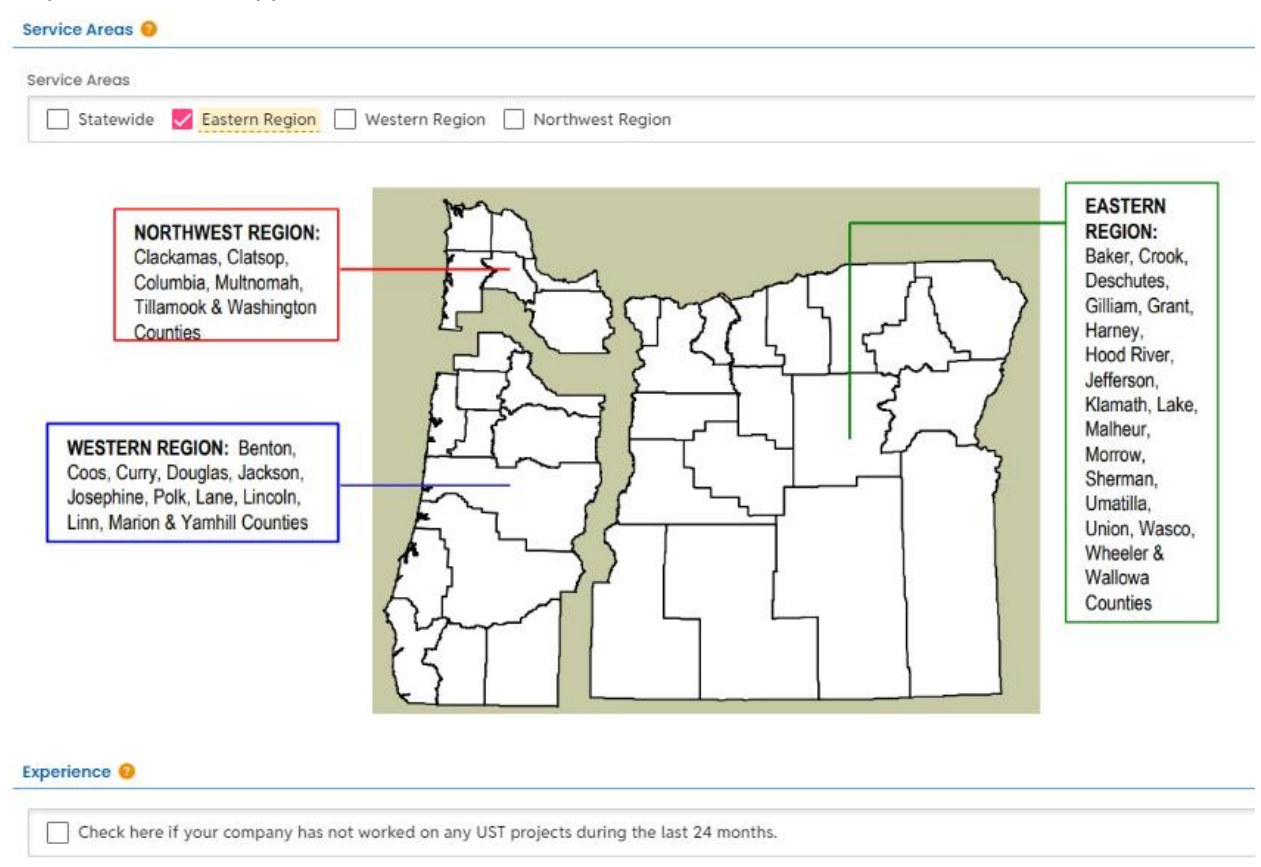

Applicants renewing their License should skip Step 2B.

# Step 2B – Start New Submittal and Enter Information

From the "Dashboard" click on the Start New Submittal Box outlined in red, on the left below.

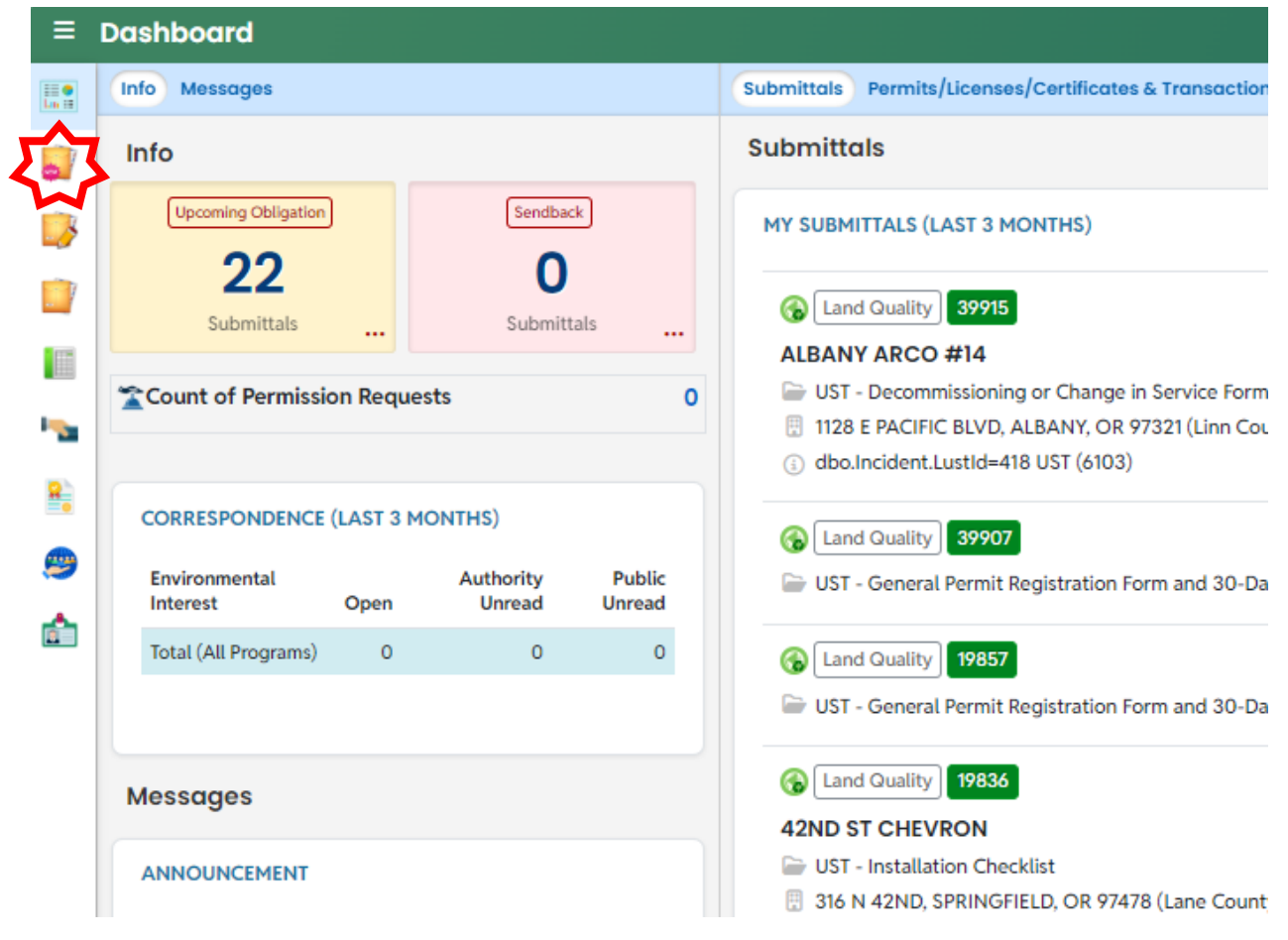

The "New Submittal" window opens:

| ≡                    | New Submittal                                                     |   |   |   |                                                                                                    |                                        | 0 | Э | 🖲 UST |
|----------------------|-------------------------------------------------------------------|---|---|---|----------------------------------------------------------------------------------------------------|----------------------------------------|---|---|-------|
|                      | Q Search                                                          | < |   |   |                                                                                                    |                                        |   |   | (D 18 |
|                      | Criteria                                                          |   |   |   |                                                                                                    | · ·                                    |   |   |       |
|                      | Keywords<br>Filter by Submittal Name, Description, Form<br>Code . |   | ಧ | 3 | UST - Product Modification Notice<br>Change the substance stored in a regulated UST                                                                                                    | (    (    Land Quality                 |   |   | •     |
|                      | Submittal Group                                                   |   | 中 | 3 | UST - Return to Service<br>Return to service a UST that has been in temporary closure                                                                                                    | G Land Quality f50055     Land Quality |   |   | •     |
| <b>™</b><br><u>₽</u> | Programs                                                          |   | 母 | G | UST - Service Provider License Application<br>Submit an application for a NEW UST Service Provider License. If you already have a UST<br>Service Provider License, you must renew it by clicking the purple button to the right of<br>the license entry in the Permit/License/Certificate area on your dashboard. | General Guality f50040     Guality     |   |   | e     |

Scroll down the window, using the scroll bar on the far right if needed, until "UST-Service Provider License Application" is visible (above). Click on the orange + sign (above, right) to open the "UST- Service Provider License Application" submittal:

| Basic Info g 2 Attachment 🤮 🤃               | Payment <b>9</b> (4) Review (5) Submission <b>9</b> |                                   |  |
|---------------------------------------------|-----------------------------------------------------|-----------------------------------|--|
| Do you already have a Service Provider Lice | ense?                                               |                                   |  |
| ○ Yes ○ No                                  |                                                     |                                   |  |
| Required.                                   |                                                     |                                   |  |
| UST Services Service Provider Informati     | on:                                                 |                                   |  |
| Legal Name                                  |                                                     |                                   |  |
|                                             |                                                     |                                   |  |
| Required.                                   |                                                     |                                   |  |
| Country                                     |                                                     |                                   |  |
| United States Canada                        |                                                     |                                   |  |
| Address                                     |                                                     | Building, Unit, Suite, or Floor # |  |
|                                             |                                                     |                                   |  |
| Required.                                   |                                                     |                                   |  |
| City                                        | State                                               | Zip Code                          |  |
|                                             | OR (Oregon)                                         | ✓ 00000-0000                      |  |
| Required.                                   |                                                     | Required.                         |  |
| Email                                       | Phone                                               | Fax                               |  |
|                                             | 000-000-0000x00000                                  | 000-000-0000                      |  |
|                                             |                                                     |                                   |  |

If your firm already has a CCB number enter it in the space provided, above. If there is a separate Corporate Headquarter address, check the box below and complete the requested information in the fields that will appear when the box is checked.

| Corporate Headquarters                       |                 |                   |                                       |   |
|----------------------------------------------|-----------------|-------------------|---------------------------------------|---|
| Click here if corporate HQ info is different |                 |                   |                                       |   |
| Types of Services Provided 😡                 | •               |                   |                                       |   |
| Installation and Retrofit                    | Decommissioning | Tightness Testing | Cathodic Protection                   |   |
| Supervisors Information 😔                    |                 |                   | •                                     |   |
| t= Supervisors Name                          | License Number  |                   | Type of License(s)                    |   |
|                                              |                 |                   |                                       |   |
| Adam Carter                                  | 27612           |                   | USTSupervisor - Installation/Retrofit | Ē |
| Adam Carter                                  | 27612           | 1 Results         | USTSupervisor - Installation/Retrofit | Ō |
| Adam Carter                                  | 27612           | [1 Results]       | USTSupervisor - Installation/Retrofit |   |

Choose the "Types of Services Provided" and then select a Supervisor with a corresponding license, employed by your firm.

Add new Supervisors by clicking the yellow "New" button, which opens the search function for Supervisors:

| ∎       | ← U             | ST - Service Provider License Application                                                                                                    |                                    |                                                     |  |  |
|---------|-----------------|----------------------------------------------------------------------------------------------------|------------------------------------|-----------------------------------------------------|--|--|
|         | * 196           | 681 Open                                                                                                    |                                    |                                                     |  |  |
|         | () Ba           | asic Info 0 2 Attachment 0 3 Payment 0 4 Review 5 Submi                                                                                                    | ssion 🛛                            |                                                     |  |  |
|         | •               | 0                                                                                                    |                                    | <b>ā</b>                                            |  |  |
|         | U               | UST Supervisor                                                                                                    |                                    |                                                     |  |  |
|         | Supervisor Name |                                                                                                    |                                    |                                                     |  |  |
|         |                 |                                                                                                    |                                    | ^                                                   |  |  |
|         |                 | Q                                                                                                    |                                    |                                                     |  |  |
|         | -               | Adam Carter                                                                                                    | Please.Update@email.com 7753584403 | 765 East Greg St. #103, Sparks, NV 89431            |  |  |
| <u></u> | +               | O         USTSupervisor - Installation/Retrofit         27612         12/28/2023         2/25/2025           O         USTSupervisor - USTDecommissioning         27613         12/28/2023         2/25/2025 |                                    |                                                     |  |  |
|         | Serv            | Anthony Bahnick                                                                                                    | Please.Update@email.com            | 1011 SW Klickitat Way, Suite 107, Seattle, WA 98134 |  |  |
|         | Serv            |                                                                                                    |                                    |                                                     |  |  |

Click in the "Supervisor Name" field (red arrow) to open the search function. Type the Supervisors name in the highlighted field above, and then choose the correct Supervisor. Note that the list is alphabetized by first name, and only a portion of the list can be viewed by scrolling. In many cases it will be necessary to use the search function to select the correct Supervisor. The search bar is contained in the drop-down, and is indicated with the red arrow in the above image. Although the text in the yellow box above indicates otherwise, it is only possible to search by entering a name in that box.

Note that clicking on the symbol saves the information entered; saving should be done at the end of every step of any submittal. After saving the information, next click on the "Attachments" tab at the top of the window (outlined in red at top of below graphic):

# Step 3 – Attach Documents Demonstrating Qualifications

You must attach a list of all the UST projects completed in the last 2 years. Click on the "Attachments" tab:

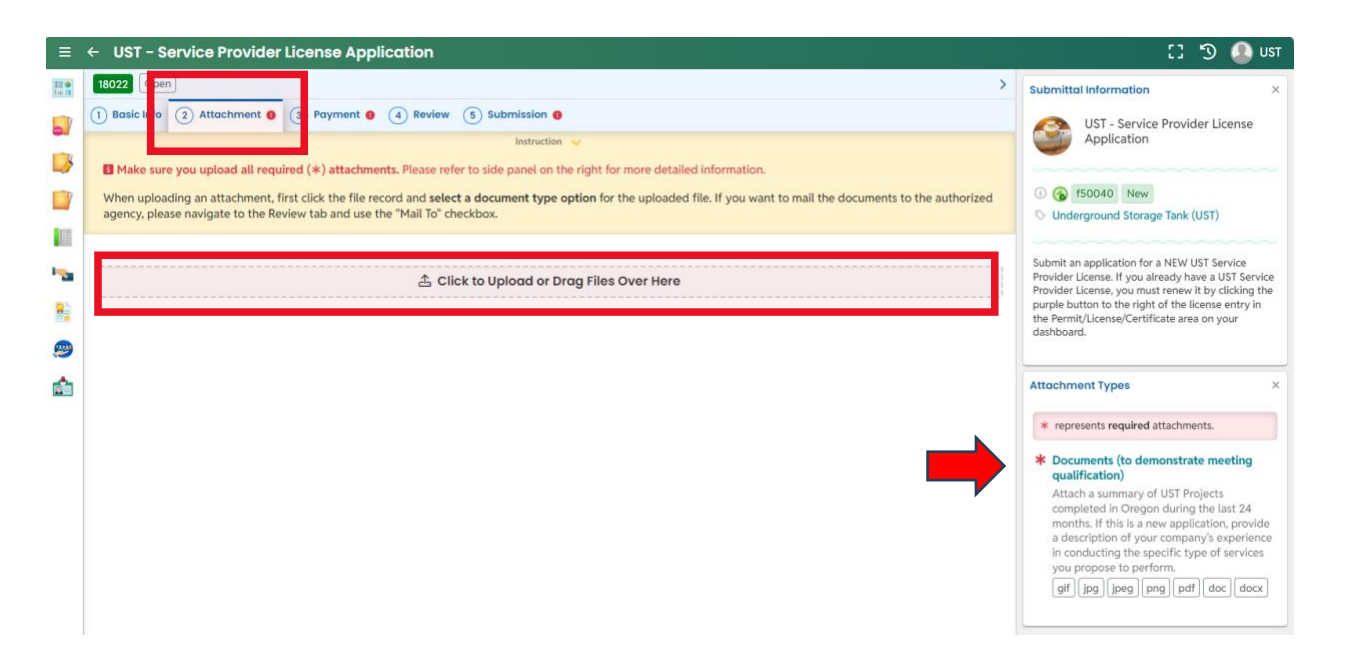

The red box above indicates the "Click to Upload" button which also serves as the "Drag Files Over Here" box. Note that as with all "Submittals", the required attachments are indicated on the right side of the page. Either click on the "Click to Upload" (the button turns yellow first) to navigate to, and then select, the file that needs to be uploaded (in this case the documents that demonstrate the company is qualified) or drag the file you want to upload on top of the

## box/button and drop it there.

| ≡                                                                                                    | ← UST - Service Provider License Application                                                                                                    |
|----------------------------------------------------------------------------------------------------|----------------------------------------------------------------------------------------------------|
| EE C<br>Los EE                                                                                                    | * 18022 Open                                                                                                    |
|                                                                                                    | 1 Basic Info 2 Attachment 3 Payment 4 Review 5 Submission 9                                                                                                    |
|                                                                                                    | Instruction 🗸                                                                                                    |
|                                                                                                    | When uploading an attachment, first click the file record and <b>select a document type option</b> for the uploaded fi agency, please navigate to the Review tab and use the "Mail To" checkbox. |
|                                                                                                    | t≡ Files Names ⇔                                                                                                    |
| ••••<br>•••<br><u>8</u>                                                                                                    | Test Attachment.pdf     Doc Type Documents (to demonstrate meeting qualification)                                                                                                    |
| <b>9</b>                                                                                                    | Select Document Type                                                                                                    |
| r de la comencia de la comencia de l | Documents (to demonstrate meeting qualification)                                                                                                    |
|                                                                                                    | PDF                                                                                                    |
|                                                                                                    | * Documents (to demonstrate meeting qualification)                                                                                                    |
|                                                                                                    | - Other                                                                                                    |
|                                                                                                    | - Redacted Submittal Form in PDF                                                                                                    |

After you upload the document it must be identified. Click inside the "Attachment Panel" (red arrow above) to expand it, and then click in the "Select Document Type" drop-down menu to display the choices as shown below- choose the highlighted "Documents (to demonstrate...)".

Below is an *example* of an uploaded file --with file type and date-- uploaded in the YDO window here:

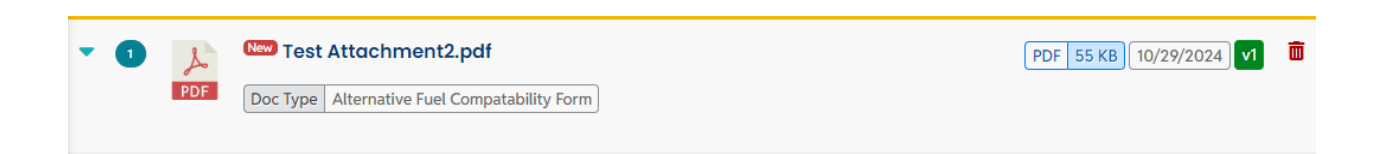

Click on the red "Save" button (previously described) in the lower right corner of the window, and proceed to Step 4- Payment.

Note that clicking on the symbol saves the information entered; saving should be done at the end of every step of any submittal. After saving the information, next click on the "Attachments" tab at the top of the window (outlined in red at top of below graphic):

Click on the red "Save" button (previously described) in the lower right corner of the window, and proceed to Step 4- Payment.

## Step 4 – Payment

Payment, including the 4% Technology Fee must now be submitted. Click the "Payment" tab. The following page opens:

| ≡                 | ← UST - Service Provider License                                                                                                    | Application           |                                 |                |  |
|-------------------|----------------------------------------------------------------------------------------------------|-----------------------|---------------------------------|----------------|--|
|                   | * 18022 Open<br>1 Basic Info (2) Attachmer (3) Payment                                                                                                    | A Review 5 Submission | • •                             | >              |  |
| 3                 | Please complete the payment process.                                                                                                    |                       |                                 |                |  |
|                   | DEQ adds a 4% technology fee to every fee payment processed through YDO.                                                                                                    |                       |                                 |                |  |
| ••••<br>•••<br>81 | Fee Service<br>\$ 600.00 + \$ 24.00 -                                                                                                    | Paid Due \$           |                                 | Pay Amount Due |  |
|                   | Fees                                                                                                    |                       | Payment Transactions            |                |  |
|                   | UST Service Provider Application<br>Fee<br>() Permit/License/Certificate Fee                                                                                                    | \$ 600.00             | No payment transaction records. |                |  |
|                   | Technology Fee                                                                                                    | \$ <b>24.00</b>       |                                 |                |  |
|                   | (1) The technology tee applies to<br>payments made to invoices and<br>program submittal charges in Your DEQ<br>Online to cover annual costs of<br>operating and maintaining the system. |                       |                                 |                |  |
|                   | 2 Results                                                                                                    |                       |                                 |                |  |

# Note that the "Technology Fee" is required regardless of payment method. There is an additional surcharge for payments by credit card.

Click on the blue "Pay Amount Due" button to enable the payment choices- using a credit card (incurs a service fee), or using a free direct withdrawal from a bank account (ACH):

| E 🗧 ← UST - Service Provider License Application                                                                                                    | on                                                                                            |                                           |                |  |  |
|----------------------------------------------------------------------------------------------------|-----------------------------------------------------------------------------------------------|-------------------------------------------|----------------|--|--|
| 19681 Open                                                                                                    |                                                                                               |                                           |                |  |  |
| 1) Basic Info 2) Attachment 3) Payment 1 (4) Rev                                                                                                    | iew (5) Submission ()                                                                         |                                           |                |  |  |
| Please complete the payment process.                                                                                                    |                                                                                               |                                           |                |  |  |
| DEQ adds a 4% technology fee to every fee payment pro                                                                                                    | cessed through YDO.                                                                           |                                           |                |  |  |
| Fee Service Paid<br>\$ 600.00 + \$ 24.00 - \$ 0.00                                                                                                    | Due<br>= \$624.00                                                                             |                                           | Pay Amount Due |  |  |
| ● <del>,</del> ∠ ACH Automated Clearing House                                                                                                    | e (ACH) payment method:                                                                       |                                           | Pay Now        |  |  |
| Credit Card When clicking Pay Now buttor Once finished, you will be redi                                                                                                    | n, you will be <b>redirect</b> to agency's payme<br>rected back to the system to finish the t | ent portal to finish the payment.<br>ask. |                |  |  |
| Fees                                                                                                    |                                                                                               | Payment Transactions                      |                |  |  |
| UST Service Provider Application Fee () Permit/License/Certificate Fee                                                                                                    | \$ 600.00                                                                                     | No payment transaction records.           |                |  |  |
| Technology Fee<br>① Additional Fee                                                                                                    | \$ 24.00                                                                                      |                                           |                |  |  |
| <ul> <li>The technology ree appues to payments made to<br/>invoices and program submittal charges in Your DEQ<br/>Online to cover annual costs of operating and<br/>maintaining the system.</li> </ul> |                                                                                               |                                           |                |  |  |

Choose ACH or Credit Card by clicking the corresponding radio button (red arrow, above).

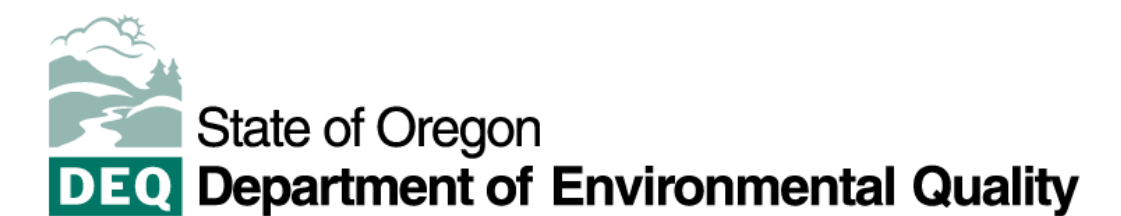

## Confirmation

Please click the Return to 'Your DEQ Online' button to complete the payment process.

Please keep a record of your Confirmation Number, or print this page for your records.

Confirmation Number DEQTST000045949

#### Return to Your DEQ Online

#### **Payment Details**

 
 Description
 DEQ GOVONLINE DEQ GovOnline Pymts https://oregon-public-uat.govonlinesaas.com/client/pub/login

 Payment Amount
 \$624.00

 Payment Date
 12/20/2024

Status SCHEDULED

#### Payment Method

| Bank Routing Number   | 075000022                      |
|-----------------------|--------------------------------|
| Bank Name             | US BANK NA                     |
| Bank Account Number   | *2222                          |
| Bank Account Type     | Checking                       |
| Bank Account Category | Consumer                       |
| Confirmation Email    | ust.dutyofficer@deq.oregon.gov |

The receipt will be available following the submission step.

For either credit card or ACH (direct withdrawal) click on the red "Pay Now" button to be redirected to the US Bank payment site (read the following pop-up and click "OK"):

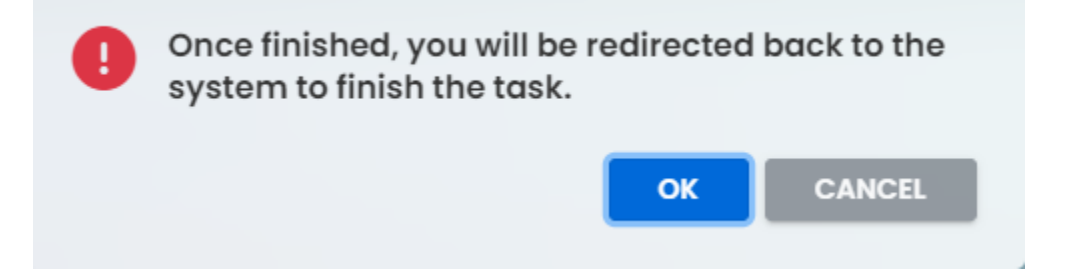

| DEQ De | ate of Oregon<br>partment of I | Environmental Quality                                                                         | Exi             |
|--------|--------------------------------|-----------------------------------------------------------------------------------------------|-----------------|
|        | Welcome to DE                  | Q GovOnline Payments                                                                          |                 |
|        | Please enter your User Name    | and Password and click Log In. Select Pay Without Registering to complete a one-time payment. |                 |
|        | User Name                      | Forgot Your User Name?                                                                        |                 |
|        | Password                       | Forgot Your Password?                                                                         |                 |
|        | Log In                         |                                                                                               |                 |
|        | Register                       |                                                                                               |                 |
|        | Pay Without Registering        |                                                                                               |                 |
|        |                                |                                                                                               |                 |
| bank.  |                                | Customer Service Help Privacy Policy 🔒                                                        | <u>Security</u> |
|        |                                |                                                                                               |                 |

The user can register to facilitate future payments by clicking "Register" or the user can proceed by clicking the "Pay without Registering" link.

Exit

Your name and address should be pre-filled in the next US Bank window, and you must enter a phone number (highlighted below).

| Make a Dayment                | Đ                   |
|-------------------------------|---------------------|
| make a Payment                |                     |
| My Payment                    |                     |
| DEQ GovOnline Pymts           |                     |
| Amount Due                    | \$78.00             |
| Payment Information           |                     |
| Frequency                     | One Time            |
| Payment Amount                | \$78.00             |
| Payment Date                  | Pay Now             |
| Contact Information           |                     |
| First Name                    | UST                 |
| Last Name                     | Generic RO          |
| Company (Optional)            |                     |
| Address 1                     | 700 NE Multnomah St |
| Address 2 (Optional)          |                     |
| City                          | Portland            |
| State                         | OR 🗸                |
| Zip Code                      | 97232               |
| Zip Code Extension (Optional) |                     |
|                               |                     |
| Phone Number                  |                     |

For credit cards: Complete the credit card information and click the red "Continue" button:

Payment Method

| Car                                                            | 1 Number                                                   | MasterCare MasterCare               | VISA                |                   |       |
|----------------------------------------------------------------|------------------------------------------------------------|-------------------------------------|---------------------|-------------------|-------|
| Expira                                                         | tion Date Month ¥ Year                                     | r 🕶                                 |                     |                   |       |
| Card Secu                                                      | irity Code                                                 |                                     |                     |                   |       |
| Card Billin                                                    | J Address 🔘 Use my cont                                    | tact information address            |                     |                   |       |
|                                                                | Use a different                                            | ent address                         |                     |                   |       |
|                                                                |                                                            |                                     |                     |                   |       |
| NOTE: US Bank does not add<br>click the Exit link in the upper | convenience fees for ACH or<br>right hand corner of this p | e-payments. If you would li<br>age. | ike to select a dif | ferent payment me | thod, |
| Continue Cancel                                                |                                                            |                                     |                     |                   |       |
| bank.                                                          |                                                            | <u>Customer Servi</u>               | ce <u>Help</u>      | Privacy Policy    | 🔒 Sec |
| te the highlighted co                                          | venience fee infor                                         | mation above.                       |                     |                   |       |

If you choose the ACH payment method, the payment window will look like this:

| Sample Check         1215           123 Main St.         1215           Anytown, MO 12345         DATE       |
|----------------------------------------------------------------------------------------------------|
| MEMO<br>* 123456780 1 055 1111111 P 001215 F<br>Bank Routing Bank Account Check Number Number (not required) |
| Personal Check   Business Check                                                                              |
| Bank Routing Number                                                                                          |
| Bank Account Number                                                                                          |
| Bank Account Type   Checking   Savings                                                                       |
| This is a busic set account                                                                                  |

Enter your bank account information and then click the red "Continue" button. The "Review Payment" screen opens:

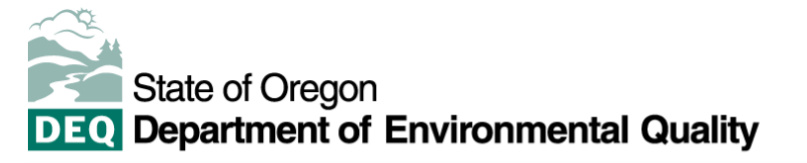

#### **Review Payment**

Please review the information below and select Confirm to process your payment. Select Back to return to the previous page to make changes to your payment.

#### **Payment Details**

| Description    | DEQ GOVONLINE<br>DEQ GovOnline Pymts<br>https://oregon-public-uat.govonlinesaas.com/client/pub/login |
|----------------|----------------------------------------------------------------------------------------------------|
| Payment Amount | \$78.00                                                                                              |
| Payment Date   | 10/25/2024                                                                                           |
|                |                                                                                                    |

#### Payment Method

| Bank Routing Number       | 075000022                      |
|---------------------------|--------------------------------|
| Bank Name                 | US BANK NA                     |
| Bank Account Number       | *2222                          |
| Bank Account Type         | Checking                       |
| Bank Account Category     | Consumer                       |
| <b>Confirmation Email</b> | ust.dutyofficer@deq.oregon.gov |

#### Contact Information

| First Name    | UST                            |
|---------------|--------------------------------|
| Last Name     | Generic RO                     |
| Address 1     | 700 NE Multnomah St            |
| City          | Portland                       |
| State         | OR                             |
| Zip Code      | 97232                          |
| Phone Number  | 1111111111                     |
| Email Address | ust.dutyofficer@deq.oregon.gov |

By clicking "I Accept", I authorize the payee to electronically debit my bank account for the amount(s) and at the frequency and date set forth above.

If this is a single payment, this authorization is valid for this transaction only. If this is a recurring payment, this authorization is to remain in full force and in effect until I notify my bank or notify the payee of its termination. I understand that I do this by canceling any pending payments and recurring payment instructions within this system at least three banking days before my account is scheduled to be debited.

If a convenience fee is added to the transaction. I understand that the convenience fee displayed will b  $\Box$  I accept the Terms and Conditions

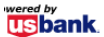

Confirm

Back

Customer Service Help Privacy Policy

Click the checkbox to accept the Terms and Conditions, and then click the red "Confirm" button. The following "Confirmation" window appears:

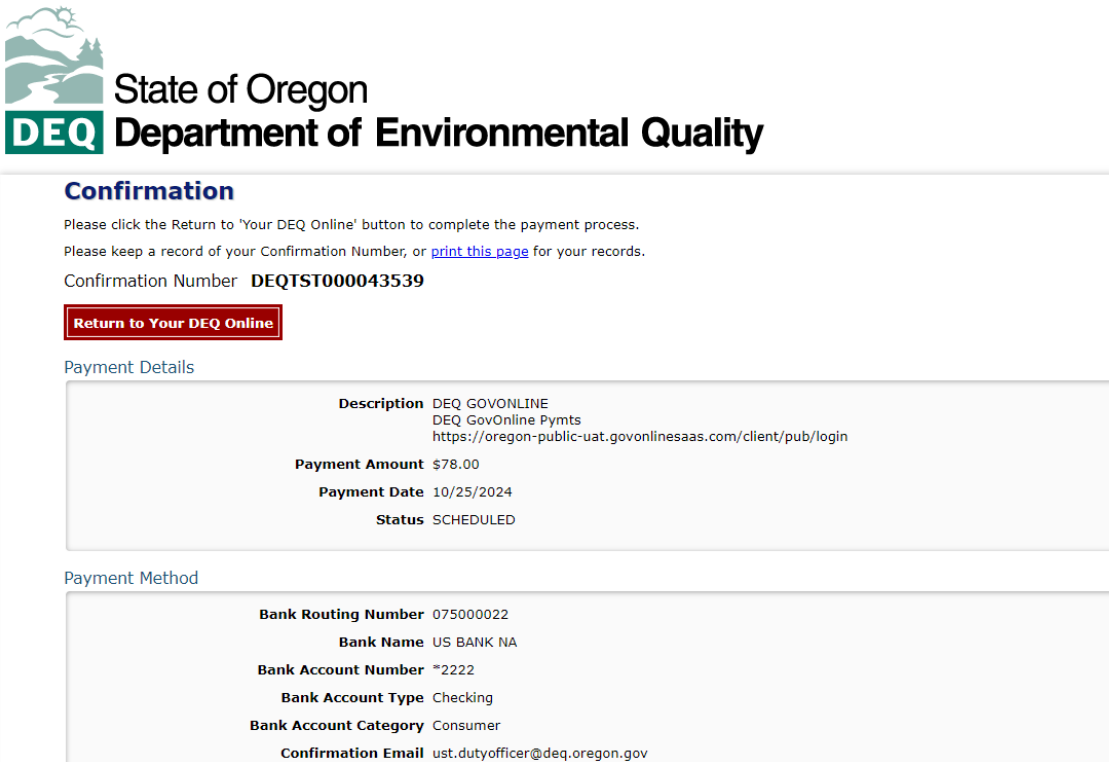

Click the red "Return to Your DEQ Online" button, and the "OK" button that appears in the subsequent pop-up to return to this page:

| ≡        | ← UST - Service Provider License A                                                                                                    | Application                             |               |         |                |                                  |           |
|----------|----------------------------------------------------------------------------------------------------|-----------------------------------------|---------------|---------|----------------|----------------------------------|-----------|
|          | 18025     Open       1)     Basic Info     2)     Attachment     3)     Payment                                                                                                    | 4 Review 5 Submit                       | ssion 🕕       |         |                |                                  | >         |
|          | There is no payment due at this time.                                                                                                    |                                         |               |         |                |                                  |           |
|          | Fee Service<br>\$ 600.00 + \$ 24.00 - \$                                                                                                    | Paid Bal<br><b>624.00</b> = <b>\$</b> 0 | lance<br>).00 |         |                |                                  |           |
| <b>1</b> | Fees                                                                                                    |                                         |               | Payment | Transactions   |                                  |           |
| *•<br>@  | UST Service Provider Application<br>Fee<br>③ Permit/License/Certificate Fee                                                                                                    | \$ 600.00                               |               | ~       |                | <b>H)</b><br><b>€</b> 11/26/2024 | \$ 624.00 |
| <u></u>  | <b>Technology Fee</b> <ol> <li>Additional Fee</li> </ol>                                                                                                    | \$ <b>24.00</b>                         |               |         | # DEQTST000044 | 1 Results                        |           |
|          | <ol> <li>The technology fee applies to<br/>payments made to invoices and<br/>program submittal charges in Your DEQ<br/>Online to cover annual costs of<br/>operating and maintaining the system.</li> </ol> |                                         |               |         |                |                                  |           |
|          | 2 Results                                                                                                    |                                         |               |         |                |                                  |           |

Note that the balance now reads "\$0.00" (highlighted above). Click the red "Save " button in the lower right portion of the screen.

# **Step 5 – Submission**

If you want to review the entries made thus far, click on the "Review" tab. Otherwise click on the "Submission" tab:

| 50 <b>e</b><br>Lui 12 | 18025 Open                                                                                                    |
|-----------------------|----------------------------------------------------------------------------------------------------|
| 1                     | 1) Basic Info 2) Attachment 3) Payment 4) Revier 5) Submission                                                                                                    |
| 3                     | Certification Statement                                                                                                    |
| 1                     | I, as the Responsible Officer or delegated by the Accounting Officer, declare that the information provided in this application or attached to the                                                                                                    |
|                       | application is, to the best of my knowledge, in all respects factually true and correct. I am aware that the supply of false or misleading information in the application form is a criminal offence.                                                                                                    |
|                       | I have read and agree to the above certification statement                                                                                                    |
|                       |                                                                                                    |
| -                     | Security Precautions                                                                                                    |
|                       | To prevent your information from being used inappropriately, we maintain stringent system safeguards as well as physical and administrative protection.<br>In addition, the security safeguards are also powered by VeriSign?s Certificates. Once we provide you with a password, you are responsible for<br>maintaining the confidentiality of the password. Please note that access to these links, irrespective of the issuance of the User ID and Password, may be<br>terminated by our discretion at any time. |
|                       |                                                                                                    |
|                       | Disclaimer                                                                                                    |

Click the required acknowlegment checkbox (red arrow above), which turns the "Submit" button blue. Scroll down to the "Submit" button. **NOTE: it may take up to 20 minutes for the new License information to appear in the "Permits, Licenses, and Certificates module of the YDO program.** Clicking the "Submit" button concludes the submittal process and opens the following summary page:

| ≡               | ← UST - Service Prov                                                                    | vider License Application                                                                         |                                    |                                                     |                                                                                                    |  |  |
|-----------------|-----------------------------------------------------------------------------------------|---------------------------------------------------------------------------------------------------|------------------------------------|-----------------------------------------------------|----------------------------------------------------------------------------------------------------|--|--|
| EE O<br>Lon III | 18025 Complete Submittal                                                                |                                                                                                   |                                    |                                                     | >                                                                                                    |  |  |
|                 | Submission Successful!                                                                  |                                                                                                   |                                    |                                                     |                                                                                                    |  |  |
|                 | Confirmation of Submitta<br>notification at various mi<br>Please click <b>Ə Recei</b> ț | al: 1. Your application has been received<br>le stones.<br>ht to print your receipt.              | ewed shortly. 2. Ch                | eck your account, email and text message for system |                                                                                                    |  |  |
| <b>*</b>        | Submittal Summary                                                                       |                                                                                                   |                                    | Submittal Form Info                                 |                                                                                                    |  |  |
| 2<br>9<br>2     | Submittal ID:<br>Submittal Date:<br>Submittal By:                                       | 18025<br>11/25/2024, 2:11:44 PM<br>UST Generic RO<br>5033604287<br>ust dutvofficer@deg oregon gov |                                    | Name:<br>Method:                                    | UST - Service Provider License Application<br>Online Submission                                                                                                    |  |  |
|                 | Owner Information:                                                                      | UST Generic RO<br>5033604287<br>ust.dutyofficer@deq.oregon.gov                                    |                                    |                                                     |                                                                                                    |  |  |
|                 | Fee Detail                                                                              |                                                                                                   |                                    | Certification                                       |                                                                                                    |  |  |
|                 | Name<br>UST Service Provider<br>Application Fee<br>Technology Fee                       | Type<br>Permit/License/Certificate<br>Fee<br>Additional Fee                                       | Amount<br>\$600.00<br>\$24.00      | Statement:                                          | I, as the Responsible Officer or delegated by the<br>Accounting Officer, declare that the information provided<br>in this application or attached to the application is, to the<br>best of my knowledge, in all respects factually true and<br>correct. I am aware that the supply of false or misleading<br>information in the application form is a criminal offence. |  |  |
|                 |                                                                                         |                                                                                                   |                                    | Question:                                           | Not Applicable                                                                                                    |  |  |
|                 | Payment Detail                                                                          |                                                                                                   |                                    | Answer:                                             | Not Applicable                                                                                                    |  |  |
|                 | Date<br>11/25/2024, 11:52:30 AM<br>Total:                                               | Method     Fee Amount     P       ePayment (ACH)     \$624.00     \$624.00                        | aid Amount<br>\$624.00<br>\$624.00 | PIN Number<br>RO:<br>Sender IP:                     | : Not Applicable<br>UST Generic RO<br>159.121.206.56                                                                                                    |  |  |
|                 | Uploaded Attachment List                                                                |                                                                                                   |                                    | Mail-to Attachment List                             |                                                                                                    |  |  |
|                 | PDF 55 KB                                                                               | <b>pdf</b><br>trate meeting qualification)                                                        |                                    | No record.                                          |                                                                                                    |  |  |
|                 |                                                                                         |                                                                                                   |                                    |                                                     | Finish 🖶 Receipt 🖶 Submittal Form                                                                                                    |  |  |

Click the red "Receipt" button to view a copy of the receipt:

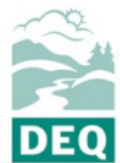

#### Submittal Receipt

Department of Environmental Quality, State of Oregon

700 NE Multnomah Street, Suite 600 Portland, OR 97232-4100

Date Created: 11/25/2024

Submittal ID: 18025

Submittal Summary

Submittal: UST - Service Provider License Application

Submitted By: UST Generic RO

Email: ust.dutyofficer@deq.oregon.gov

Submitted Date: 2024-11-25 14:11:44

### Submittal Form Info

Submittal Name: UST - Service Provider License Application

Submission Method: Online

Action Type: New

### Payment Information (PAID IN FULL)

Processing Fee: \$600.00 Technology Fee: \$24.00 Payment Method: ePayment (ACH) Paid Amount: \$624.00 Confirmation Number: DEQTST000044870

Total Amount Due: (None) Date Paid: 11/25/2024

## Certification

Statement: I, as the Responsible Officer or delegated by the Accounting Officer, declare that the information provided in this application or attached to the application is, to the best of my knowledge, in all respects factually true and correct. I am aware that the supply of false or misleading information in the application form is a criminal offence. Question:

Question's Answer: \*\*\*\*\* PIN Number: \*\*\*\*\* IP Address: **159.121.206.56** 

Responsible Official: UST Generic RO

Click the red "Submittal Form" button to review a copy of the Submittal Form. Note that if a Supervisor has more than one License, all of them will appear below.

|                                      | UST - Service Provider License Application |                   |                                    |                      |                                               |            |                              |
|--------------------------------------|--------------------------------------------|-------------------|------------------------------------|----------------------|-----------------------------------------------|------------|------------------------------|
| DEQ                                  | 700 NE Multn                               | omah S            | itreet, Suite 600                  | Portla               | nd, OR 97232-4100                             |            | 11/25/2024                   |
| Submittal RID: 1                     | 18025                                      |                   |                                    |                      |                                               |            | Submitted Date: 11/25/202    |
|                                      |                                            |                   |                                    |                      |                                               |            |                              |
| Application Acti                     | on Type: <b>new</b>                        |                   |                                    |                      |                                               |            |                              |
| Do you already                       | have a Service                             | Provid            | er License?                        |                      | Yes                                           |            | No                           |
|                                      | Effective M                                | arch 1            | 0, 2008 the non                    | -refund              | able license fee is \$600                     | for 24 r   | months                       |
| UST Services S                       | ervice Provid                              | ler Inf           | ormation:                          |                      |                                               |            |                              |
| Legal Name : Su                      | preme Being                                | Produc            | tions                              |                      |                                               |            |                              |
| Country: United                      | States                                     |                   |                                    |                      |                                               |            |                              |
| Address: 700 NE                      | Multn                                      |                   |                                    |                      |                                               |            |                              |
| City: P                              |                                            |                   |                                    |                      | State: Oregon                                 | Z          | IP Code: 97232               |
| Email: dave.par                      | due@deq.ore                                | gon.go            | v                                  |                      | Mobile: 503-555-5555                          | F          | ax:                          |
| CCB Number:                          |                                            |                   |                                    |                      |                                               |            |                              |
| Corporate Hea                        | dquarters                                  |                   |                                    |                      |                                               |            |                              |
| Country:                             |                                            |                   |                                    |                      |                                               |            |                              |
| Address:                             |                                            |                   |                                    |                      |                                               |            |                              |
| City:                                |                                            |                   |                                    |                      | State:                                        | Z          | IP Code:                     |
| Email:                               |                                            |                   |                                    |                      | Mobile:                                       | F          | ax:                          |
| Types of Servi                       | ces Provided                               |                   |                                    |                      |                                               |            |                              |
| ✓ Installation                       | and Retrofit                               |                   | Decommissioni                      | ng                   | Tightness Testing                             |            | Cathodic Protection          |
| Supervisors In                       | formation                                  |                   |                                    |                      |                                               |            |                              |
| Provide the nam<br>on site during sp | ne, type of lice<br>pecified times         | nse an<br>or stop | d license numb<br>o work. Attach a | er for e<br>addition | ach UST Supervisor you<br>al pages as needed. | r firm ei  | mploys. A supervisor must be |
| Supervisors Nar                      | ne                                         |                   | License Numb                       | er                   | TypeofLicens                                  | e(s)       |                              |
| Adam Carter                          |                                            |                   | 27612                              |                      | USTSupervise                                  | or - Insta | allation/Retrofit            |
| Adam Carter                          |                                            |                   | 27613                              |                      | USTSuperviso                                  | or - UST   | Decommissioning              |
| Service Areas                        |                                            |                   |                                    |                      |                                               |            |                              |
| □ Statewide                          |                                            |                   | Eastern Region                     |                      | U Western Region                              |            | Northwest Region             |
| Experience                           |                                            |                   |                                    |                      |                                               |            |                              |
| Check here                           | if your compa                              | ny ha             | s not worked on                    | any US               | T projects during the la                      | st 24 m    | onths.                       |
| Certification R                      | equirements                                |                   |                                    |                      |                                               |            |                              |

Finally click the blue "Finish" button to return to the "Submitted Submittals" page where you can note that YDO has indicated a "Complete Submittal" (in red below):

| ≡ | Submitted Submittals                           |                                            |                    | [] 🕤 🕘 UST                              |
|---|------------------------------------------------|--------------------------------------------|--------------------|-----------------------------------------|
|   | Q. Search                                      | <                                          |                    | © 1∼4 of 4 © Submitted Date (New-Old) ∨ |
|   | Criteria                                       | Land Quality 18025                         | Complete Submittal | 🕹 UST Generic RO                        |
|   | Keywords 💼                                     | UST - Service Provider License Application | Action New         | iii 👔 11/25/2024 Today                  |
| 1 | Filter by Submittal ID. Site ID. Site/Property | 2                                          |                    |                                         |

Once you have received an email from YDO informing you that your application has been approved, return to your YDO "Dashboard" page. Click the "Submitted" button (it will turn blue):

| <br>Dasnboard                  |                                                                           |                       |
|--------------------------------|---------------------------------------------------------------------------|-----------------------|
| Info Messages                  | Submittals Permits/Licenses/Certificates & Transaction History Upcoming C | bligations & Unpaid S |
| Info                           | Submittals                                                                |                       |
| Upcoming Obligation Sendback   | MY SUBMITTALS (LAST 3 MONTHS)                                             | nding Submitted       |
| 1 O<br>Submittals              | Cand Quality 18022                                                        | oday                  |
| Count of Permission Requests 0 | UST - Service Provider License Application                                |                       |

Then click the yellow "eyeball" icon under the blue "submitted" button to open your Submittal.

Once DEQ processes and approves the submittal, Your Service Provide License will be available in the "Issuance" tab of that "Submittal":

| ≡ | ÷ ← Submitted Submittal Info                                                    |                                                                                                    |
|---|---------------------------------------------------------------------------------|----------------------------------------------------------------------------------------------------|
|   | 19681 Approved                                                                  | e e e e e e e e e e e e e e e e e e e                                                                                                    |
|   | Submittal Summary Attachment 1 Issuance 1 Emel History 3 Payment Correspondence |                                                                                                    |
|   | Case Review Summary                                                             | Submittal Summary                                                                                                    |
|   |                                                                                 | UST - Service Provider License Application                                                                                                    |
|   | Payment Due<br>No Payment Due at This Time                                      | Submit an application for a NEW UST Service Provider License. If you already have a UST Service Provider License,<br>you must renew it by clicking the purple button to the right of the license entry in the Permit/License/Certificate<br>area on your dashboard. |
| - | Status                                                                          | 19681 [f50040]                                                                                                    |
| 8 | Approved                                                                        | Environmental Land Quality                                                                                                    |
| 2 | by Dave Pardue 12/19/2024                                                       | 12/19/2024 Today                                                                                                    |
| Ċ | ] History                                                                       |                                                                                                    |
|   | C [12/19/2024] Dave Pardue                                                      |                                                                                                    |
|   | C [12/19/2024] Dave Pardue                                                      |                                                                                                    |
|   | UST Generic RO<br>Submit                                                        |                                                                                                    |
|   |                                                                                 |                                                                                                    |
|   | Send the request for Revision/Withdrawal/Amend to the administrator 🥹           |                                                                                                    |
|   | Revision     Withdrawal     Amend                                               | Send Request                                                                                                    |
|   | Request Reason                                                                  |                                                                                                    |

Click on the "Issuance" tab to download the document by clicking on the red download button:

| ≡ | ← Submitted Submittal Info                                                       |
|---|----------------------------------------------------------------------------------|
|   | 19681 Approved                                                                   |
|   | Submittal Summary Attachment 1 Issuance 1 Email History 3 Payment Correspondence |
| 3 | Issuance Documents                                                               |
|   | Final Documents                                                                  |
|   | UST Licensing Service Provider<br>License - Installation/Retrofit                |
| - | (i) Issued                                                                       |
| 8 | Document # 30012                                                                 |
| 9 | □ 12/19/2024 ~ 12/19/2025<br>□                                                   |
|   |                                                                                  |
|   |                                                                                  |
|   | Supporting Documents                                                             |
|   |                                                                                  |
|   | No record found.                                                                 |

This concludes the process of applying for, or renewing a UST Service Provider's License.

Other YDO features can be accessed by using the Navigation button in the top left corner of the

"Submitted Submittals" page: E Submitted Submittals